# JORNADA DO CLIENTE SHIPAY PIX BRADESCO EMPRESA

Verifique com o sistema de gestão que sua loja
Passo utiliza, se estão integrados com a Shipay.

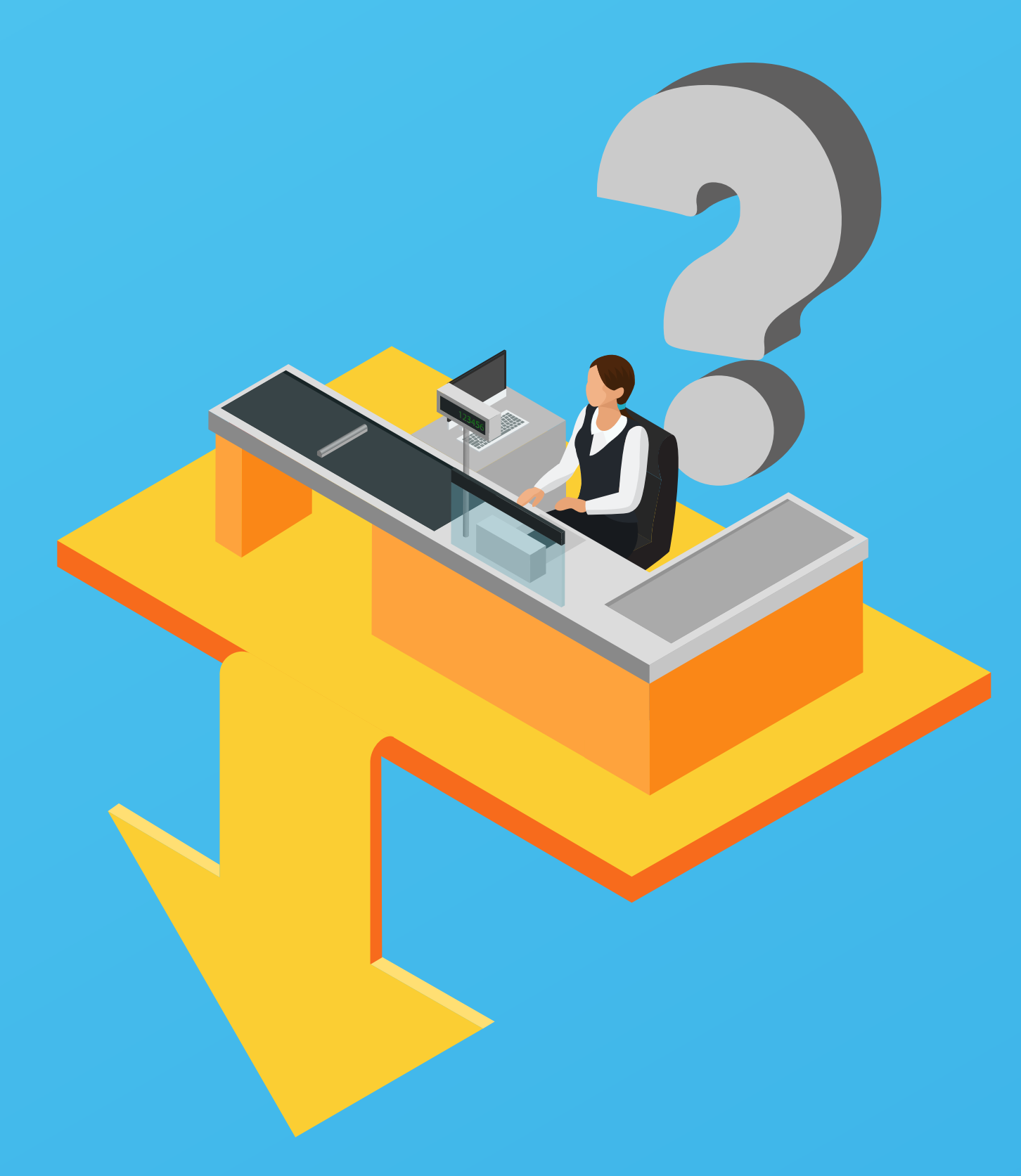

### **2°** Passo

Caso esteja integrada, será necessário realizar o cadastro na Shipay, isso pode ser feito de duas maneiras, dependendo do fluxo que a Software house escolheu:

- Na primeira maneira o cliente preenche um formulário para cadastro na Shipay.
- Na segunda maneira é através do próprio sistema de gestão que o cliente utiliza.

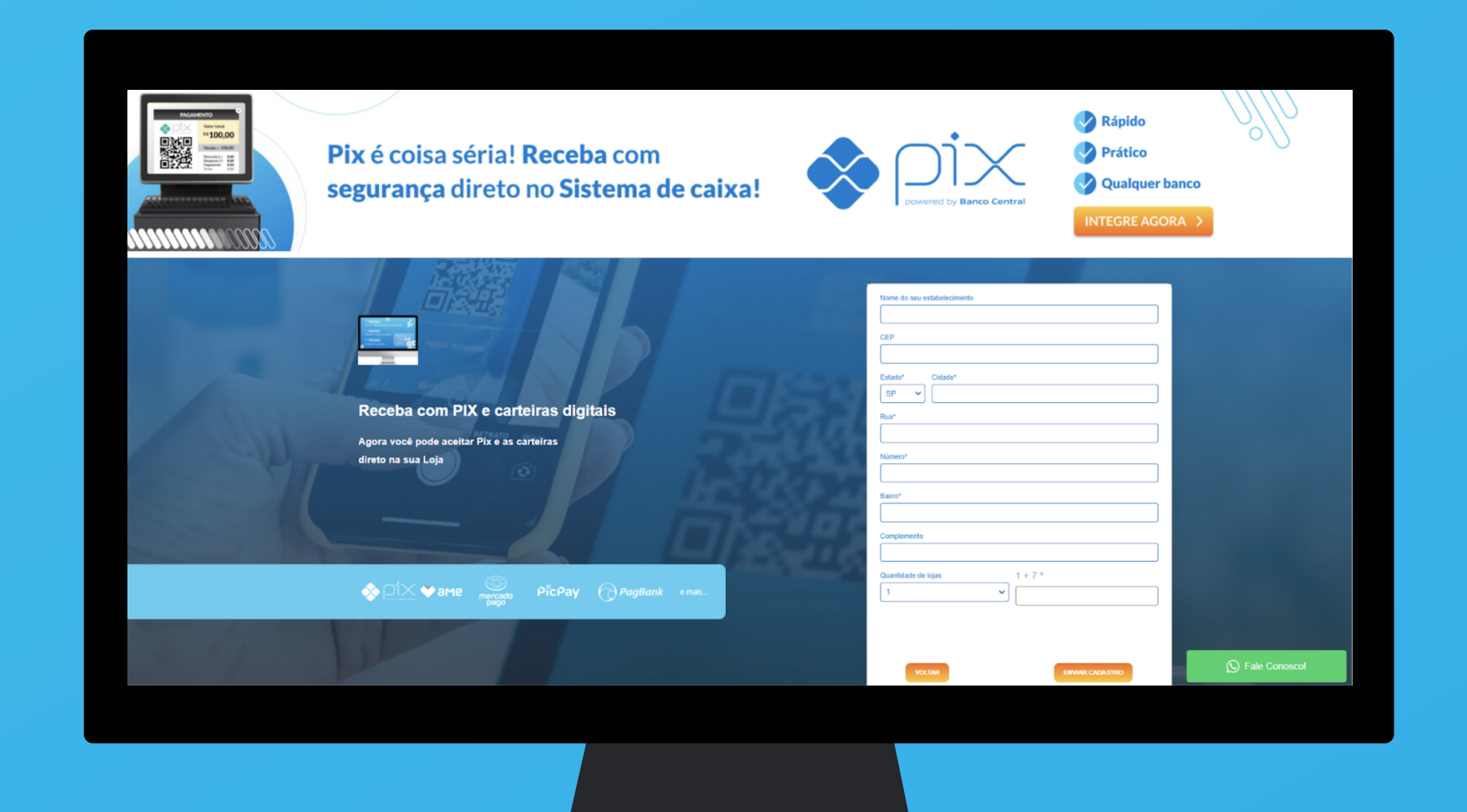

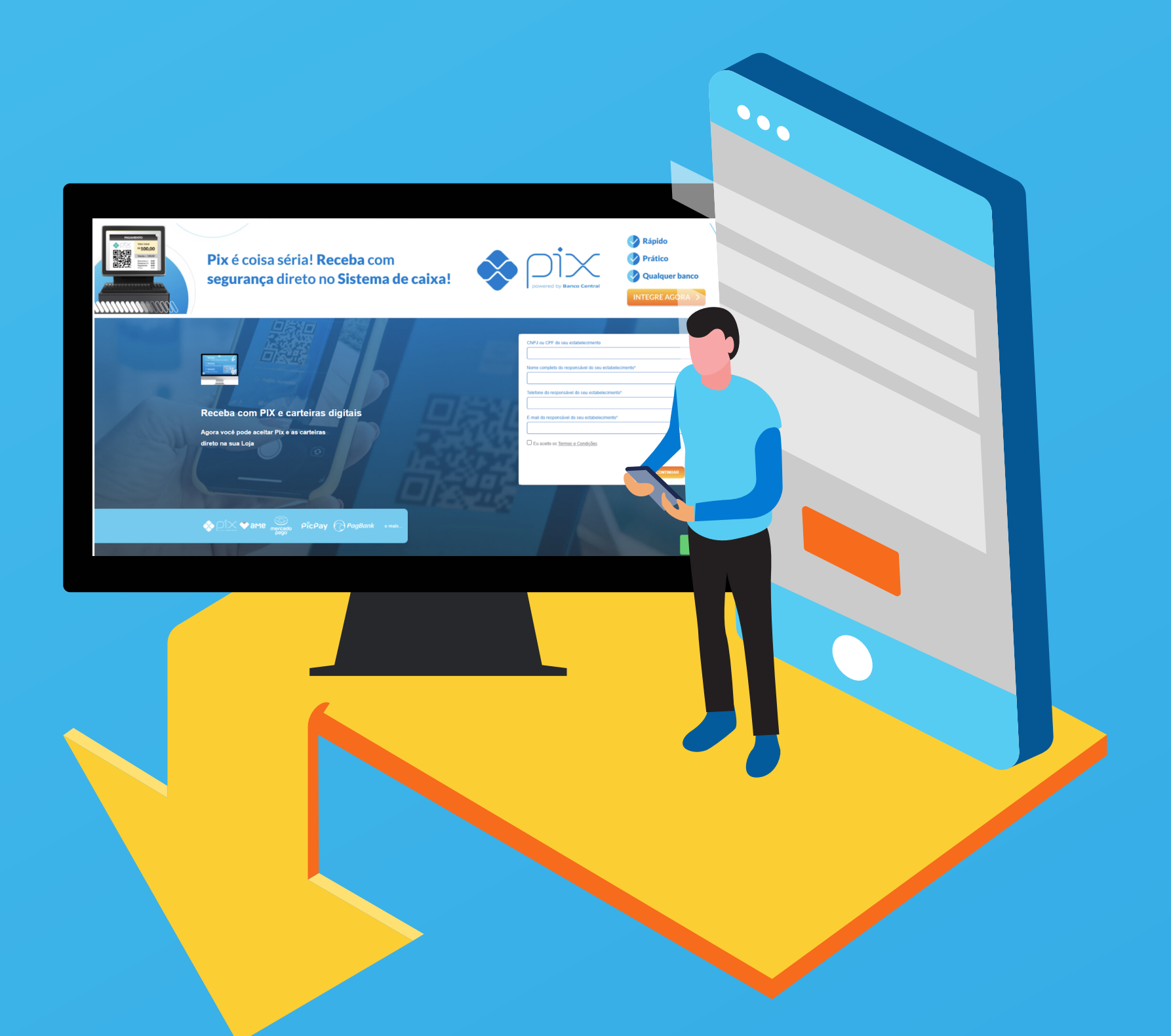

Preencha todas as informações do fomulário de cadastro. Após confirmação de cadastro fazer login no Painel Shipay.

### **3°** Realizar o processo de ativação da Chave Passo aleatória Shipay + Bradesco.

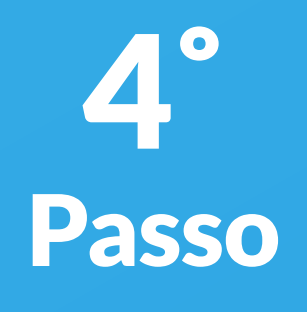

Acessar o Painel Shipay e cadastrar as formas de pagamento que gostaria de oferecer em sua loja. (Pix - Bradesco)

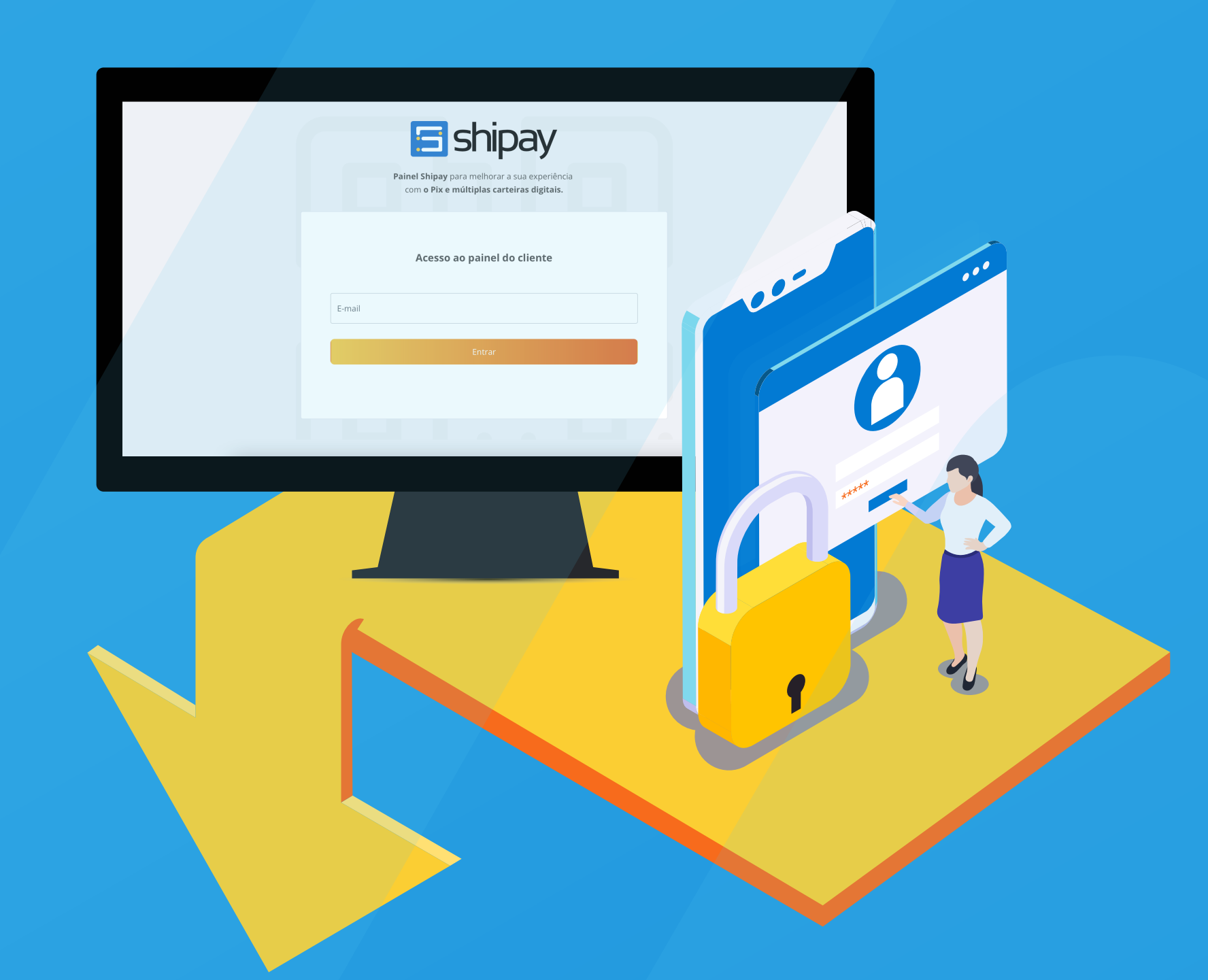

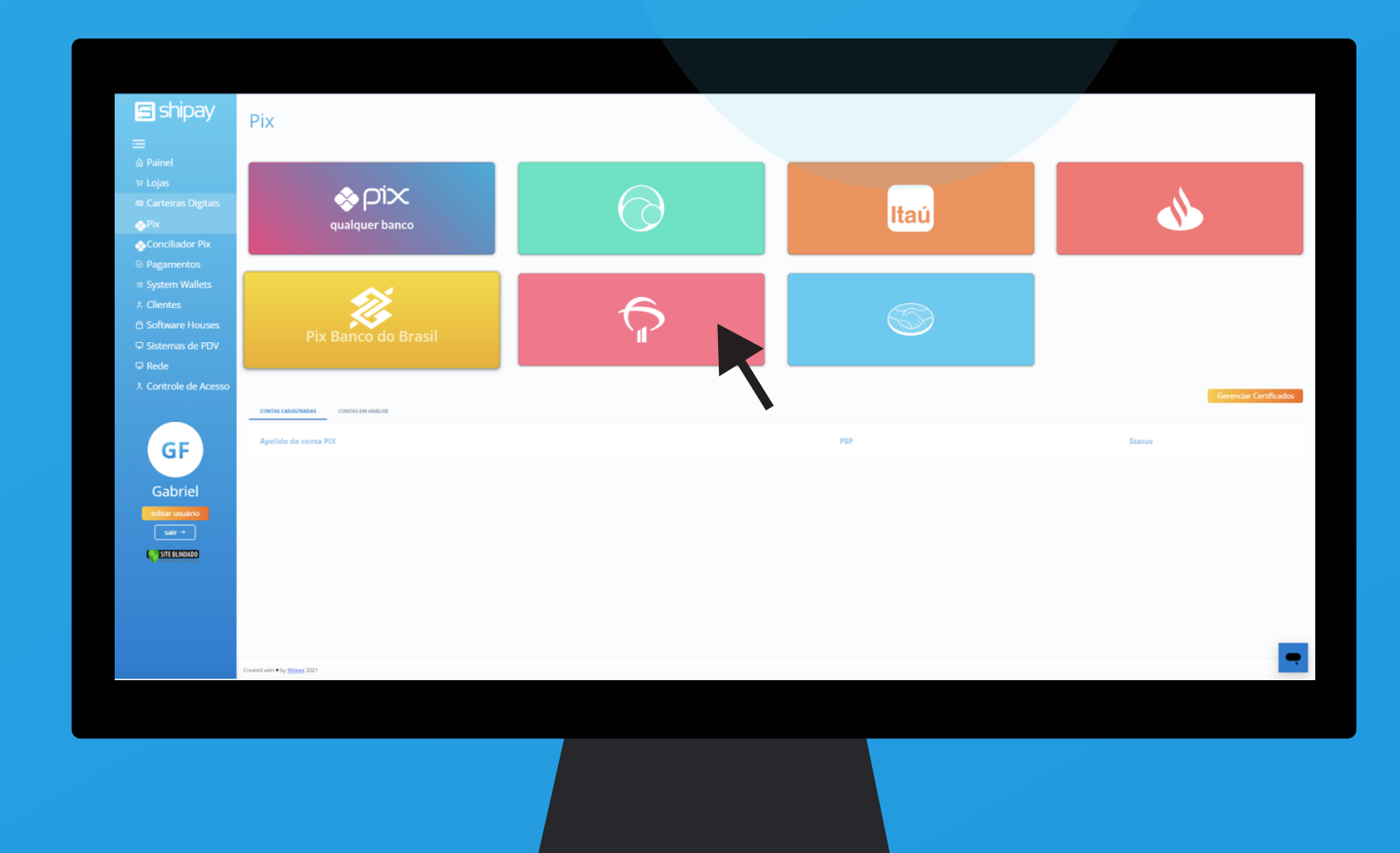

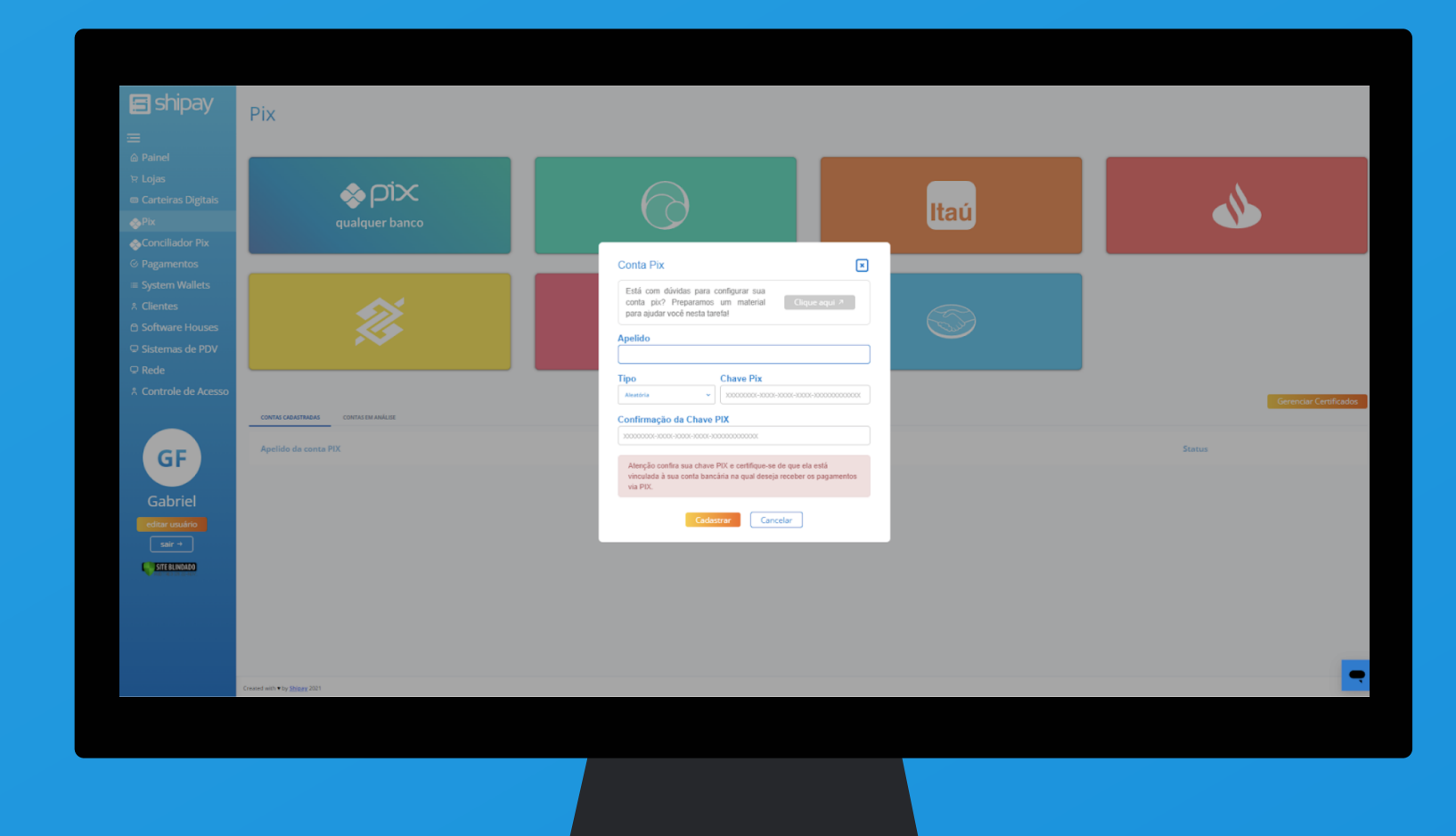

Acesse o **Painel Shipay**, selecione **Bradesco** e insira a **Chave Aleatória** gerada no processo do internet banking.

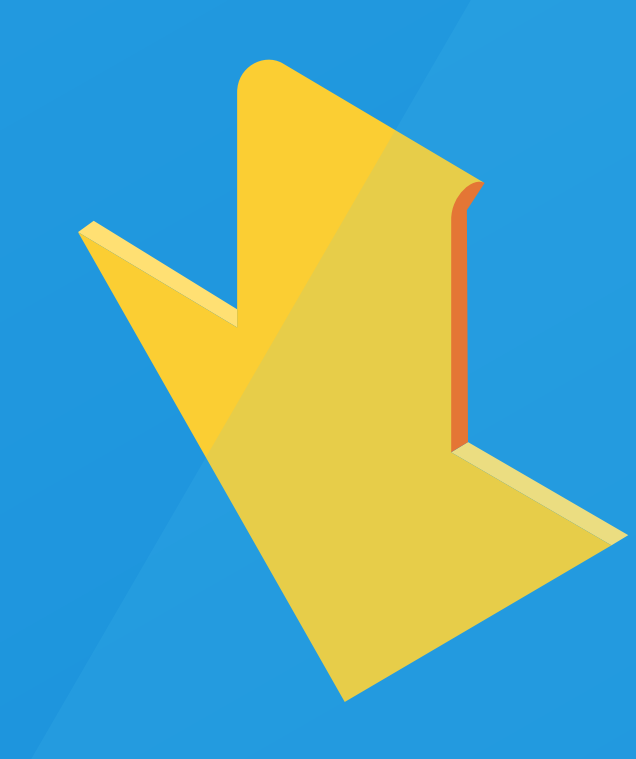

Insira sua chave aleatória para transacionar com o Bradesco, utilizando a Shipay.

### **5°** Passo

Verificar se o **Sistema de Caixa** configurou as chaves de integração da **Shipay**. Em caso de dúvidas entrar em contato com o **Surpote Shipay**.

## Dúvidas?

Entre em contato com o nosso suporte

E-mail: atendimento@shipay.com.br WhatsApp: (11) 9 4941-8625

**SUPORTE TÉCNICO** 

E Shipay www.shipay.com.br

rte br

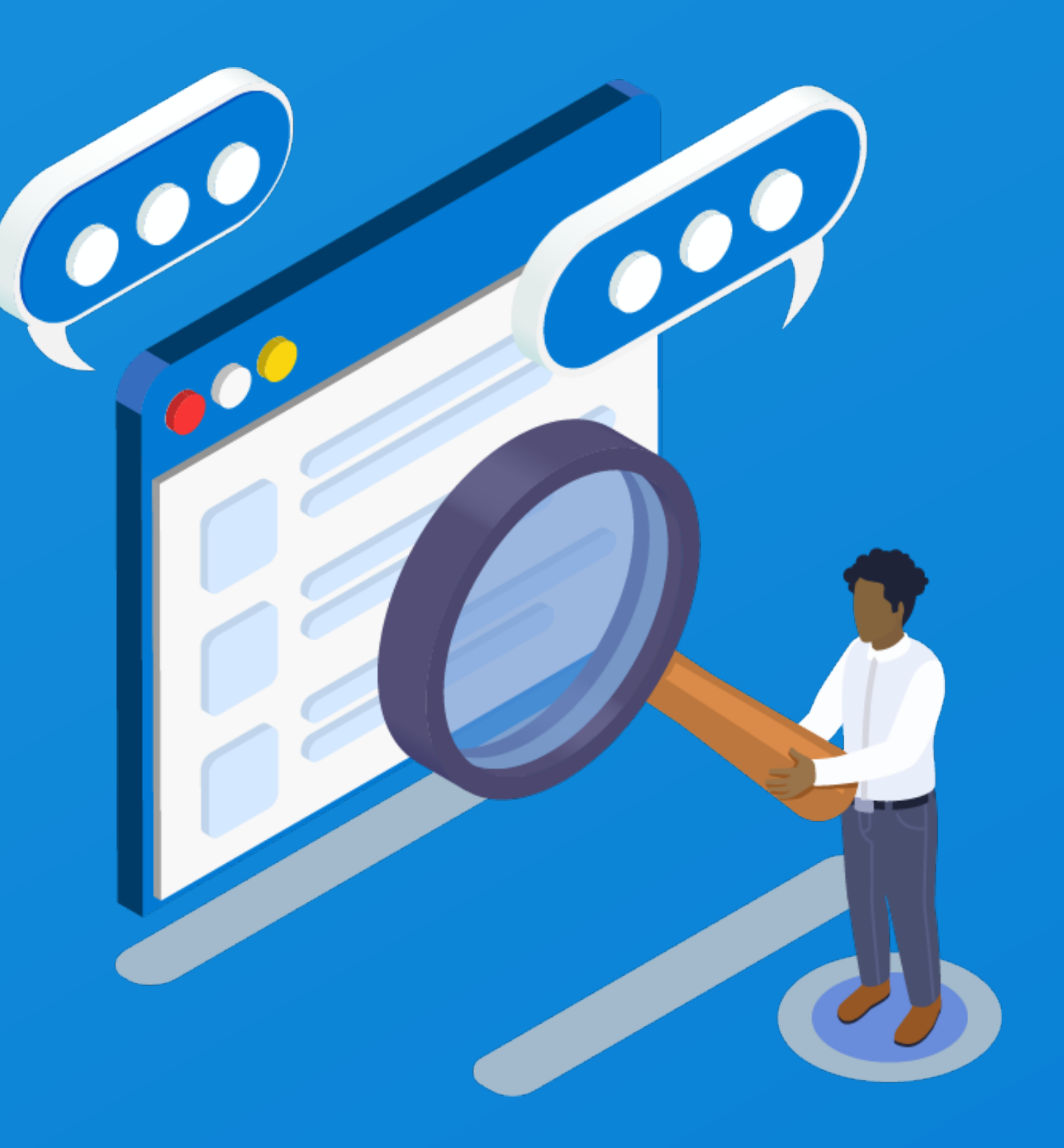